- Starting 8/1/2021, an extra layer of security will be added to MyChart by using 2-step Authentication.
- When you log into MyChart each time, a 6-character verification code will be sent to your email or device.
- Required on browser login or on MyChart Mobile App.

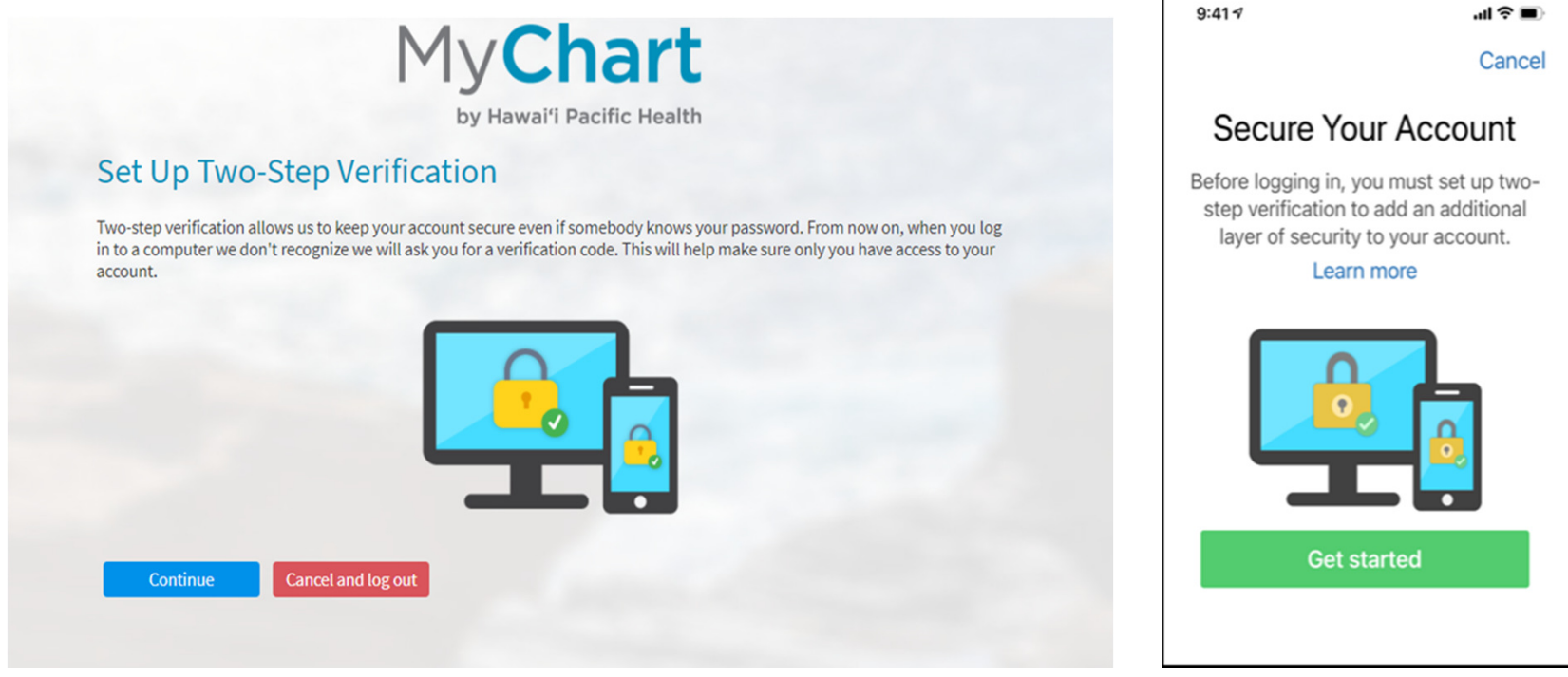

#### HAWAI'I KAPI'OLANI PACIFIC PALI MOMI STRAUB HEALTH WILCOX

Confirm and/or update email address and mobile phone

|                                                             | My <b>Chart</b>                                                                                                    |
|-------------------------------------------------------------|----------------------------------------------------------------------------------------------------|
|                                                             | by Hawai'i Pacific Health                                                                                                    |
| Update Your Conta<br>Two-step verification uses to<br>date. | Ict Information<br>he contact information we have on file to verify your identity. Before we begin, please make sure information below is up to |
| Your email                                                  |                                                                                                    |
| testemail@gmail.com                                         |                                                                                                    |
| Verify email                                                |                                                                                                    |
| Your phone<br>808-522-4000<br>Verify phone                  |                                                                                                    |
| Continue Go back                                            |                                                                                                    |

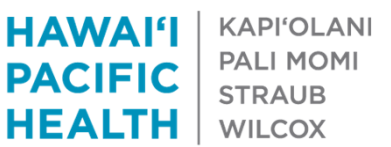

 Click one of the two options, Send to my email or Text to my phone, to indicate how you would like to receive the code.

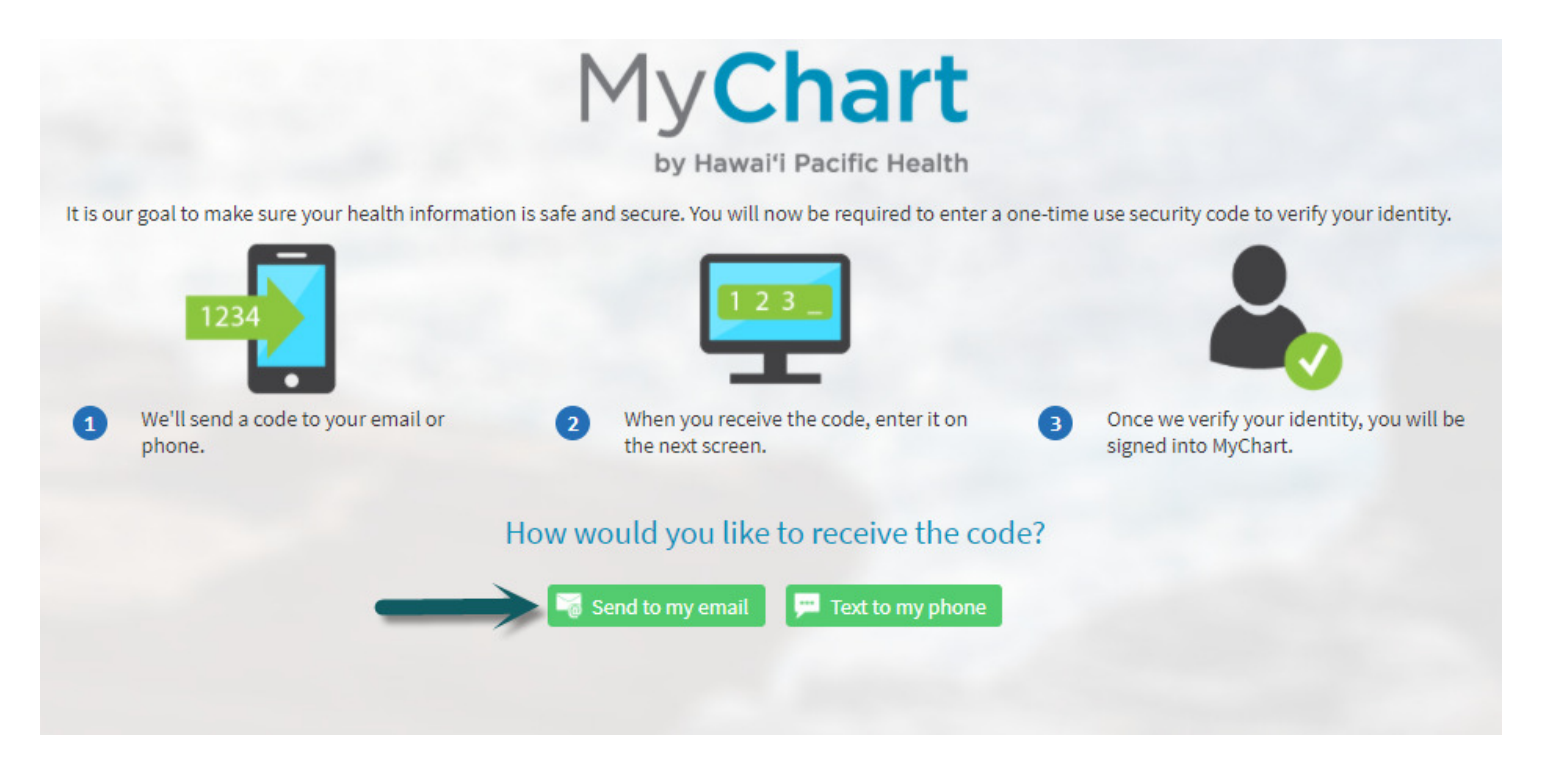

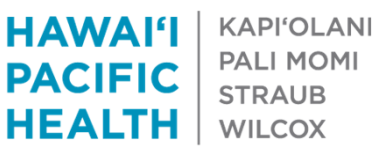

- If you opt to receive an email from MyChart, you will receive an email with subject, MyChart Verification Code.
- The code is valid for 10 minutes.
- please be sure the email address <u>donotreply@hawaiipacifichealth.org</u> is not included in your "blocked" email list.

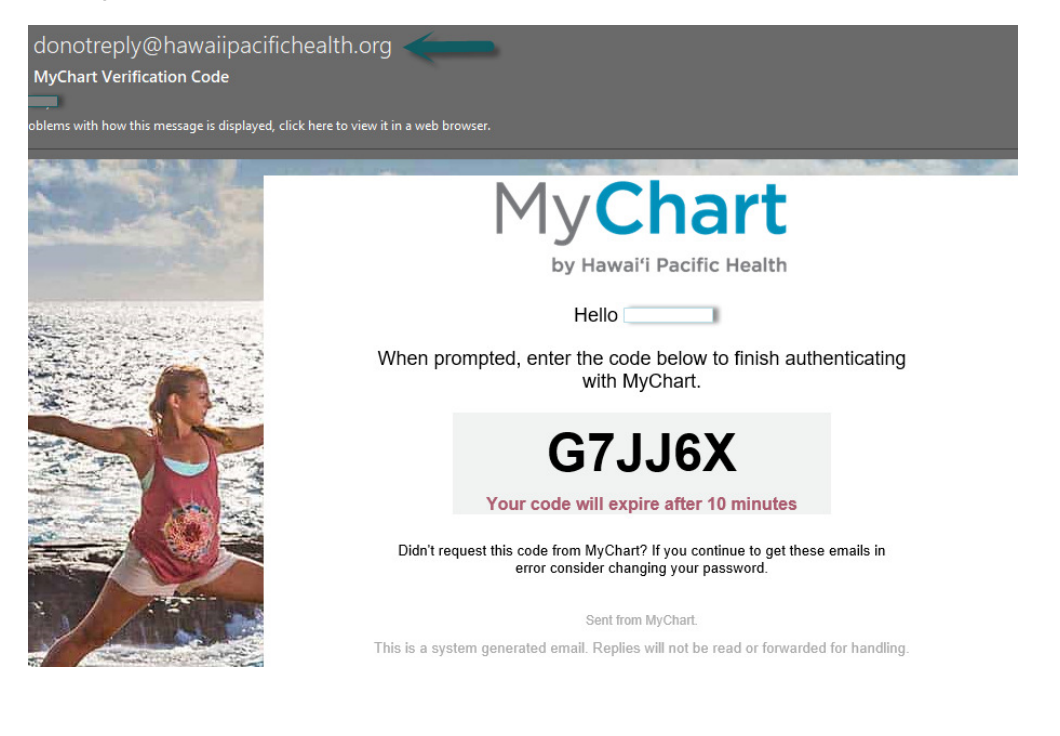

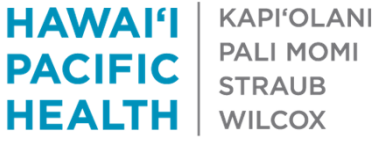

- If you have already opted to receive text messages from Mychart, you will receive a 6character code with an expiration time from phone number 622622 - HPH MyChart.
- If you have never received a text from HPH MyChart previously, you may receive an
  informational text message from tvox.com. You can reply HELP for more information.
  Please <u>do not reply stop</u> it will stop all future text messages and you will not receive the
  code.
- It may take up to 2 minutes for the code to appear. Please try again if you do not receive a code after 2 minutes.

Today 10:44 AM

HPH MyChart: . Reply HELP for help/ <u>txt.tvox.com</u>. Reply STOP to cancel. Msg&Data rates may apply. MsgFreqPerAcctSetup.

HPH MyChart: To log in to MyChart, enter this code: <u>HJK2ZW</u>. This code expires at <u>10:55 AM HST</u>.

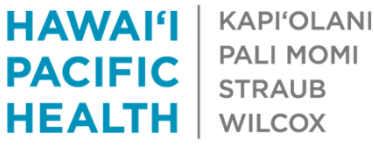

• Enter the 6-character code sent to your email or mobile phone, click Next to continue log in

|                                                                                              | My <b>Chart</b>                                           |                                                        |  |  |
|----------------------------------------------------------------------------------------------|-----------------------------------------------------------|--------------------------------------------------------|--|--|
|                                                                                              | by Hawai'i Pacific Health                                 |                                                        |  |  |
| To finish updating your two-step verification settings, we need to send you a security code. |                                                           |                                                        |  |  |
| 1234                                                                                         |                                                           |                                                        |  |  |
|                                                                                              | 2 When you receive the code, enter it on the next screen. | 3 Once we have verified the code, you will be all set. |  |  |
| We've sent you a security code. Please enter it in the box below.                            |                                                           |                                                        |  |  |
| -                                                                                            | *EnterCode<br>3X3XTB                                      |                                                        |  |  |
|                                                                                              | Next Cancel                                               |                                                        |  |  |
|                                                                                              | Didn't receive the code?                                  |                                                        |  |  |
| If you haven't red                                                                           | ceived the code within a few minutes, we can send it to   | o you again.                                           |  |  |
|                                                                                              | Send to my email 🛛 🗭 Text to my phone                     |                                                        |  |  |

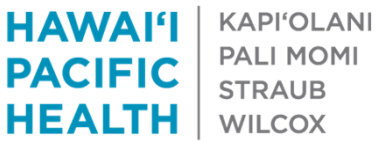

• On MyChart Mobile app,

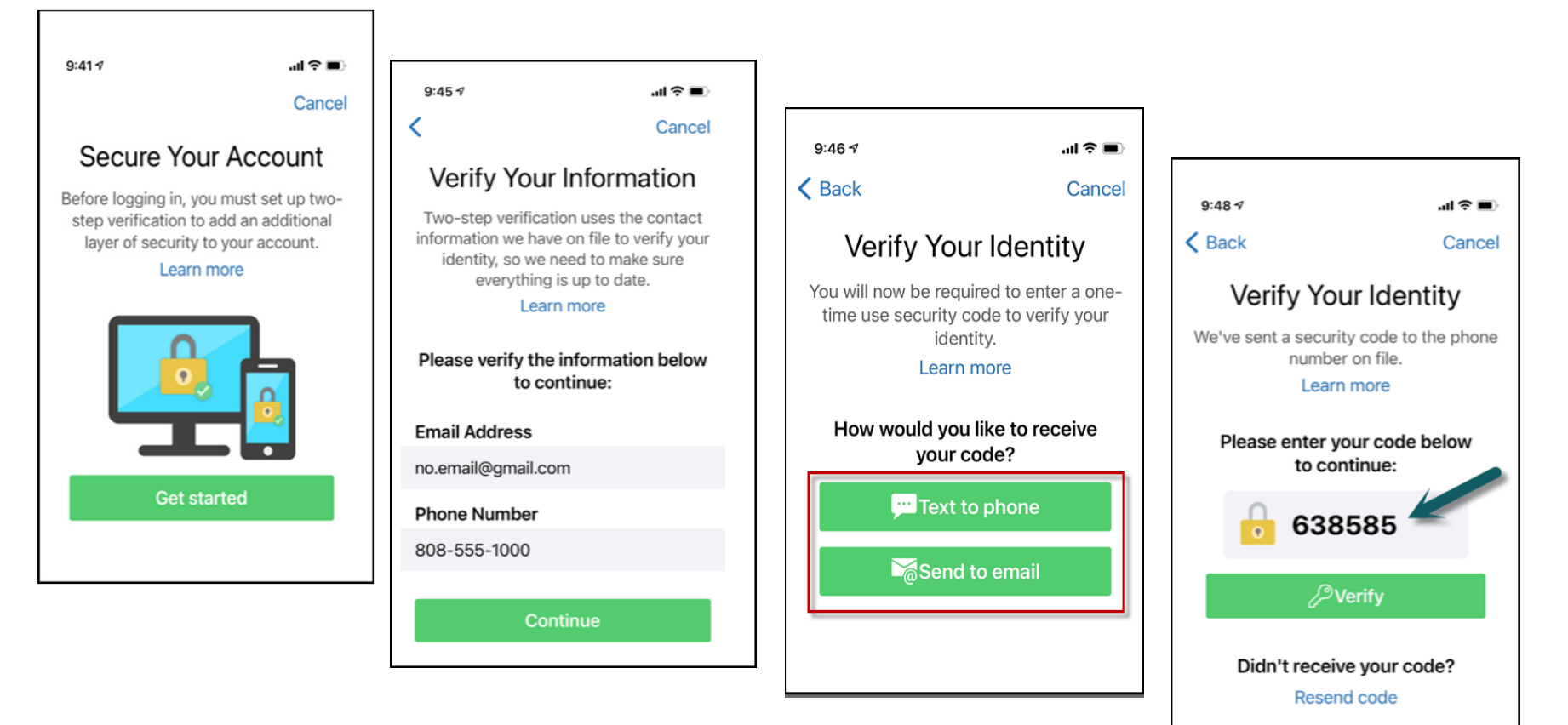

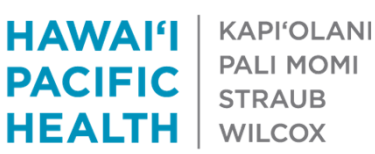